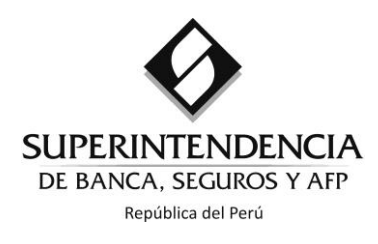

# Guía de Usuario del Aplicativo de Series Estadísticas - Tipo de Cambio

La presente guía tiene como objetivo familiarizar al usuario con las consultas de información de la sección "Tipo de Cambio" del aplicativo de series estadísticas.

#### Paso 1: Serie

Seleccionar la opción "Tipo de Cambio".

| Ø        | SUPERINTENDENC<br>DE BANCA, SEGUROS Y / | CIA          |            |                 | Cerrar |
|----------|-----------------------------------------|--------------|------------|-----------------|--------|
| Series E | stadísticas                             |              |            |                 |        |
| 1        | Serie                                   | 2 Variables  | 3 Empresas | 4 Descarga      |        |
|          | 🔘 Tasas d                               | e Interés    |            | <u>Ver quía</u> |        |
|          | Tipo de                                 | Cambio       |            | <u>Ver quía</u> |        |
|          | © Sistema                               | a Financiero |            | <u>Ver quía</u> |        |

## Paso 2: Tipo de Cambio

En esta sección se presentan cuatro opciones de consulta: i) Tipo de Cambio Compra y Venta (2000-...); ii)Tipo de Cambio Contable (2001-...); iii) Tipo de Cambio Compra y Venta del Dólar Norteamericano (1930-2000) y iv) Tipo de Cambio Contable del Dólar Norteamericano (1980-2000). El "Tipo de Cambio Ponderado Compra y Venta (2000-...)" contiene información diaria a partir del 3 de enero de 2000; mientras que la opción "Tipo de Cambio Contable (2001-...)" contiene información diaria a partir del 31 de enero de 2001. Las otras dos sólo permiten la descarga de un archivo Excel. Para conocer la metodología de cálculo del tipo de cambio consultar el siguiente enlace:

| Series | Esta | ıdísticas |                                                                      |                |        |          |              |  |  |  |  |  |
|--------|------|-----------|----------------------------------------------------------------------|----------------|--------|----------|--------------|--|--|--|--|--|
|        | 1    | Serie     | 2                                                                    | Tipo de Cambio | 3      | Descarga |              |  |  |  |  |  |
|        |      |           |                                                                      |                | << Rep | resar    | Continuar >> |  |  |  |  |  |
|        |      |           |                                                                      |                |        |          |              |  |  |  |  |  |
|        |      | ۲         | Tipo de Cambio Compra y V                                            | /enta (2000)   |        |          |              |  |  |  |  |  |
|        |      | $\odot$   | Tipo de Cambio Contable (2001)                                       |                |        |          |              |  |  |  |  |  |
|        |      | $\odot$   | Tipo de Cambio Compra y Venta del Dólar Norteamericano (1930-2000) 🖼 |                |        |          |              |  |  |  |  |  |
|        |      | $\odot$   | Tipo de Cambio Contable del Dólar Norteamericano (1980-2000) 🖫       |                |        |          |              |  |  |  |  |  |

https://intranet2.sbs.gob.pe/estadistica/financiera/2015/Setiembre/TC-0001-se2015.PDF

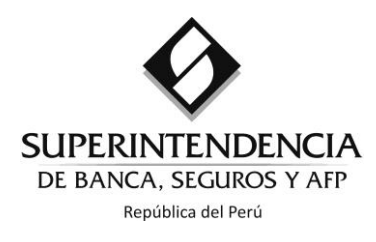

## Paso 3: Descarga

#### Opción: Tipo de Cambio Compra y Venta (2000-...)

En esta sección se identifican tres niveles de selección: i) Fecha de Inicio, ii) Fecha de Fin y iii) Moneda.

| 1       | Serie       | 2                                   | Tij  | po de | Camb    | oio   |        |       |          | 3              | Descarga           |               |                                        |
|---------|-------------|-------------------------------------|------|-------|---------|-------|--------|-------|----------|----------------|--------------------|---------------|----------------------------------------|
| Iniciar | una nueva b | úsqueda                             |      |       |         |       |        |       |          |                | <                  | < Regresar    |                                        |
|         | Tip         | oo de Cambio Ponderado Co           | mpra | y Ve  | nta     |       |        |       |          |                |                    |               | Seleccionar en caso se desee           |
|         |             | Fecha de Inicio: 01/08/2011         |      | 💾 (d  | ld/mm   | n/aaa | aa)    |       |          | AI C           | erre de cada mes 🗕 | $\rightarrow$ | únicamente el tipo de cambio al cierre |
|         |             | Fecha de Fin: 11/08/2014            |      | 🚞 (d  | ld/mm   | n/aaa | aa)    |       |          |                |                    | 1             | de cada mes del periodo elegido.       |
|         |             | Moneda:                             | ?    |       | Ag      | josto | , 201  | 1     | _        | ×              | Consultar          | )             |                                        |
|         |             |                                     | «    | 4     | Max     | Ho    | by luc | Uia   | ⇒<br>∉46 | * <sub>+</sub> |                    |               |                                        |
|         |             |                                     | 31   | 1     | 2       | 3     | 4      | 5     | 6        | 7              |                    |               | Las fechas de inicio y de fin pueden   |
|         | N           | lo existe información para la fecha | 32   | 8     | 9       | 10    | 11     | 12    | 13       | 14             |                    |               | ser ingresadas directamente (formato   |
|         |             |                                     | 33   | 15    | 16      | 17    | 18     | 19    | 20       | 21             |                    |               | ser ingresadas directamente (iormato   |
|         |             |                                     | 34   | 22    | 23      | 24    | 25     | 26    | 27       | 28             |                    |               | dd/mm/aaaa) o seleccionadas a través   |
|         |             |                                     | 35   | 29    | 30      | 31    |        |       |          |                |                    |               | del esteridente                        |
|         |             |                                     |      | Lune  | es, 1 o | de Aç | josto  | de 20 | 011      |                |                    |               | dei calendario.                        |

En caso se desee el tipo de cambio al cierre de cada mes, seleccionar el 🔲 al lado de "Al Cierre de cada mes".

Luego de seleccionar el rango de fechas, y la moneda; hacer clic en "Consultar". En seguida, aparecen los valores de la variable en el rango de fechas indicado. En caso se desee esta información en formato Excel, se deberá hacer clic en 🖾 Generar Listado.

|                    | 1         | Serie                           | 2 Tipo de Cambio                                                                         | 3 Descarga          |                 |
|--------------------|-----------|---------------------------------|------------------------------------------------------------------------------------------|---------------------|-----------------|
|                    | Iniciar u | ina nueva búsqueda              |                                                                                          |                     | << Regresar     |
|                    |           | Tipo de Cambio Po               | nderado Compra y Venta                                                                   |                     |                 |
|                    |           | Fecha de Ini<br>Fecha de<br>Mon | cio: 01/08/2011 (id/mm/aaaa)<br>Fin: 11/08/2014 (id/mm/aaaa)<br>reda: Dólar canadiense 👻 | Al Cierre de cada m | es              |
|                    |           |                                 |                                                                                          | Sene                | Genera un archi |
|                    |           | FECHA                           | COMPRA(S/.)                                                                              | VENTA(S/.)          |                 |
|                    |           | 15/08/2011                      | 2.633                                                                                    | 2.939               | ia información. |
|                    |           | 16/08/2011                      | 2.790                                                                                    | 2.800               | (=)             |
| o hubo montos 🖌    |           | 17/08/2011                      | 2.620                                                                                    | 2.854               |                 |
| gociados (compra). |           | 18/08/2011                      | 0.770                                                                                    | 2.859               |                 |
|                    |           | 19/06/2011                      | 2.779                                                                                    | 2.610               |                 |
| acueluo a lo       |           | 23/08/2011                      | 2.621                                                                                    | 2.916               |                 |
| portado por        |           | 24/08/2011                      | 2.620                                                                                    | 2.925               |                 |
| presas bancarias v |           | 25/08/2011                      | 2.620                                                                                    | 2.921               |                 |
| ,                  |           | 26/08/2011                      | 2.630                                                                                    | 2.932               |                 |
| andiorae           |           | 21/09/2011                      | 2 674                                                                                    | 2.862               |                 |

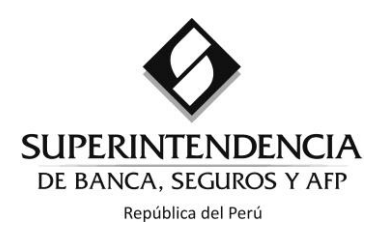

La relación de monedas para las que se calcula y difunde el tipo de cambio compra y venta puede variar en el tiempo; presentándose solo aquellas con mayor frecuencia y monto de negociación en el sistema financiero peruano.

Al hacer clic en 🖾 Generar Listado, aparecerá el siguiente mensaje:

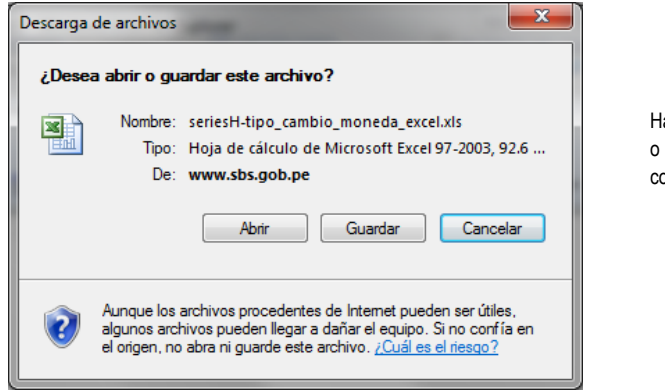

Hacer clic en "Abrir" o "Guardar" para conservar el archivo.

## Opción: Tipo de Cambio Contable (2001-...)

Al igual que en la opción Tipo de Cambio Compra y Venta, se identifican tres niveles de selección: i) Fecha de Inicio, ii) Fecha de Fin y iii) Moneda.

| <b>1</b> Se   | rie                         | 2                             | Tipo de Ca                                  | ambio                                                                |                                                            |                                       |                                        | 3                                 | C                                     | lescarga  |          |                                                                                                    |
|---------------|-----------------------------|-------------------------------|---------------------------------------------|----------------------------------------------------------------------|------------------------------------------------------------|---------------------------------------|----------------------------------------|-----------------------------------|---------------------------------------|-----------|----------|----------------------------------------------------------------------------------------------------|
| Iniciar una n | ueva búsqueda               |                               |                                             |                                                                      |                                                            |                                       |                                        |                                   |                                       | <<        | Regresar |                                                                                                    |
|               | Fecha de Inicio:            | e<br>01/08/2014<br>11/08/2014 | (d                                          | d/mm/a                                                               | aaaa)<br>aaaa)<br>Agost                                    | o, 201                                | AI                                     | Cierr                             | e de                                  | cada mes  |          | Seleccionar en caso se desee<br>únicamente el tipo de cambio al cierre<br>de cada mes del periodo elegido.                              |
|               | No existe información según | los criterios e               | sem<br>31<br>32<br>elegid<br>33<br>34<br>35 | <ul> <li>4</li> <li>4</li> <li>11</li> <li>18</li> <li>25</li> </ul> | H<br>Iar Mié<br>5 6<br>12 13<br>19 20<br>26 27<br>Seleccio | Jue<br>7<br>14<br>21<br>28<br>nar fee | Vie<br>1<br>8<br>15<br>22<br>29<br>cha | 5áb (<br>2<br>9<br>16<br>23<br>30 | »<br>Dom<br>3<br>10<br>17<br>24<br>31 | COnsultar | )<br> >  | Las fechas de inicio y de fin pueden<br>ser ingresadas directamente (formato<br>dd/mm/aaaa) o seleccionadas a través<br>del calendario. |

En caso se desee el tipo de cambio al cierre de cada mes, seleccionar el 🔲 al lado de "Al Cierre de cada mes".

Luego de seleccionar el rango de fechas, y la moneda; hacer clic en "Consultar". En seguida, aparecen los valores de la variable en el rango de fechas indicado. En caso se desee esta información en formato Excel, se deberá hacer clic en 🕼 Generar Listado.

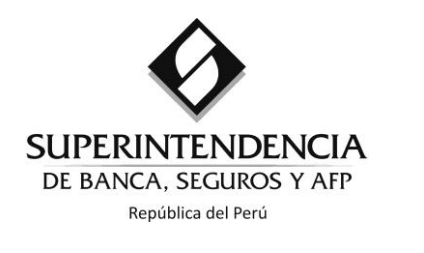

para una búsqueda.

| Iniciar u | na nueva búsqueda           |                             | << R                         | egresar            |
|-----------|-----------------------------|-----------------------------|------------------------------|--------------------|
|           | Tipo de Cambio Contable     |                             |                              |                    |
|           | Fecha de Inicio: 01/08/20   | 014 🚆 (dd/mm/aaaa)          | Al Cierre de cada mes        |                    |
|           | Fecha de Fin: 11/02/20      | (dd/mm/aaaa)                |                              |                    |
|           | Techa de Fili.              |                             |                              |                    |
|           | Moneda: Euro                | •                           | Consultar                    |                    |
|           |                             |                             |                              |                    |
|           |                             |                             |                              | Genera un archivo  |
|           |                             |                             | Generar Listado              | Excel que contiene |
|           | DIA                         | TIPO DE CAMBIO<br>( En S/.) | TIPO DE CAMBIO ( En US\$) 1/ | la información.    |
|           | 01/08/2014                  | 3.755540                    | 1.343183                     |                    |
|           | 04/08/2014                  | 3.761074                    | 1.342282                     |                    |
|           | 05/08/2014                  | 3.762205                    | 1.337435                     |                    |
|           | 06/08/2014                  | 3.763052                    | 1.338688                     |                    |
|           | 07/08/2014                  | 3.753841                    | 1.336362                     |                    |
|           | 08/08/2014                  | 3.758048                    | 1.341202                     |                    |
|           | 11/08/2014                  | 3.734940                    | 1.338688                     |                    |
|           |                             |                             |                              |                    |
|           | 1: Fuente : Agencia Reuters |                             |                              |                    |
|           |                             |                             |                              |                    |
|           |                             |                             |                              |                    |
|           |                             |                             |                              |                    |
|           |                             |                             |                              |                    |
| 1         |                             |                             |                              |                    |
| aso i     |                             |                             |                              |                    |
|           | na nuova búsquada           |                             |                              | anoran             |

La relación de monedas para las que se calcula y difunde el tipo de cambio contable se actualiza anualmente, considerando las monedas que correspondan a los países con los cuales haya tenido lugar el 98% del valor total del comercio exterior (exportaciones más importaciones) del Perú.

Al hacer clic en 🖾 Generar Listado, aparecerá el siguiente mensaje:

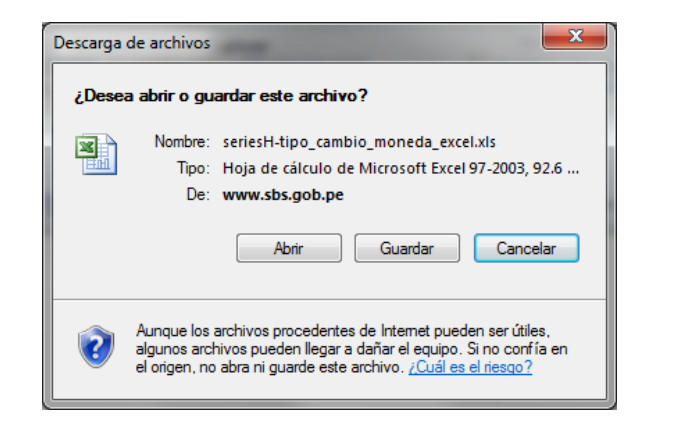

Hacer clic en "Abrir" o "Guardar" para conservar el archivo.

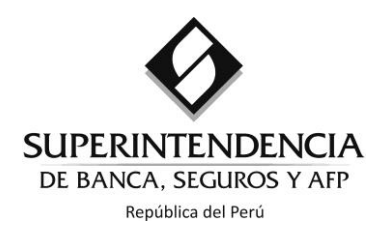

#### **Opción:** <u>Tipo de Cambio Compra y Venta del Dólar Norteamericano (1930-2000)</u>

En esta opción se tendrá que hacer clic en el nombre del archivo Excel del periodo deseado. Cabe precisar que de 1930 a 1975 se presenta el tipo de cambio compra y venta del dólar al cierre del año. De 1976 a 1977 se registra solamente el tipo de cambio de las fechas en las que hubo variación. De 1978 al 2000, la información es diaria.

| 1 Serie                                                                                                    | 2 Tipo de Cambio                                                                                                 | 3 Descarga                                                              |                                                                    |
|----------------------------------------------------------------------------------------------------|----------------------------------------------------------------------------------------------------|-------------------------------------------------------------------------|--------------------------------------------------------------------|
| Iniciar una nueva búsqueda                                                                                                    |                                                                                                    | << F                                                                    | legresar                                                           |
| Tipo de Cambio Compra y V<br>1930-1977<br>Diaria 1978 - 1985<br>Diaria 1986 - 1990<br>Diaria 1986 - 1990<br>Diaria 1991 - 1995 - 2000 | enta del Dólar Norteamericano (193                                                                               | 80-2000)                                                                |                                                                    |
| Descarga de archivos<br>¿Desea abrir o gu<br>Nombre:<br>Tipo:<br>De                                                                   | uardar este archivo?<br>Tipo de Cambio Contable d<br>Hoja de cálculo de Microso<br>www.sbs.gob.pe<br>Abrir Guard | lel Dólar (1980-2000).xls<br>ft Excel 97-2003, 28.5<br>dar Cancelar     | Hacer clic en "Abrir"<br>o "Guardar" para<br>conservar el archivo. |
| Aunque los<br>algunos arc<br>el origen, n                                                                                             | archivos procedentes de Intern<br>chivos pueden llegar a dañar el<br>o abra ni guarde este archivo. ¿            | net pueden ser útiles,<br>equipo. Si no confía en<br>Cuál es el riesgo? |                                                                    |

## Opción: Tipo de Cambio Contable del Dólar Norteamericano (1980-2000)

Hacer clic en el nombre del archivo Excel. El tipo de cambio contable del dólar norteamericano corresponde al del último día del mes.

| 1                 | Serie                                                        | 2 | Tipo de Cambio | 3 | Descarga |             |  |  |  |  |
|-------------------|--------------------------------------------------------------|---|----------------|---|----------|-------------|--|--|--|--|
| Iniciar u         | una nueva búsqueda                                           |   |                |   |          | << Regresar |  |  |  |  |
|                   | Tipo de Cambio Contable del Dólar Norteamericano (1980-2000) |   |                |   |          |             |  |  |  |  |
| Descargar Archivo |                                                              |   |                |   |          |             |  |  |  |  |
|                   |                                                              |   |                |   | 1        | -           |  |  |  |  |

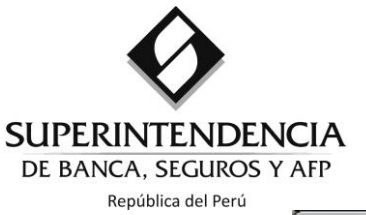

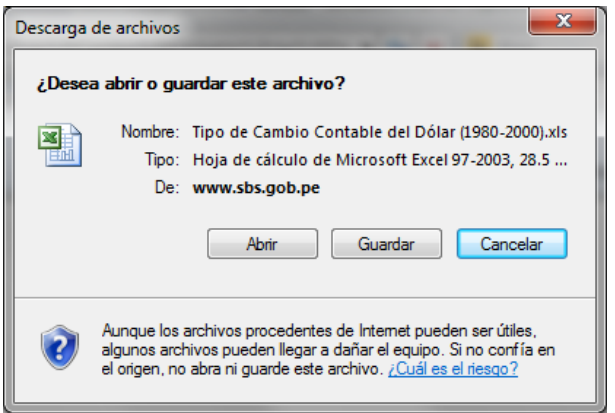

Hacer clic en "Abrir" o "Guardar" para conservar el archivo.